# 政府采购交易系统 操作指南

(投标人/供应商)

宁夏中世易招信息技术有限公司

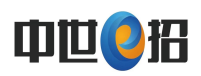

## 目 录

| 操作流程思维导图 3 -          |
|-----------------------|
| 1. 登录网址注册             |
| 1.1进入登录界面             |
| 1.2用户注册 5 -           |
| 1.3单位信息完善及CA锁办理 6 -   |
| 1.4驱动下载安装及绑定ca锁登录 8 - |
| 2. 投标 10 -            |
| 2.1项目报名 10 -          |
| 2. 2文件下载 11 -         |
| 2.3文件签章               |
| 2. 4我的投标              |
| 3. 开标环节(网上开标) 14 -    |
| <b>4</b> . 二轮报价 14 -  |

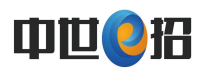

## 操作流程思维导图

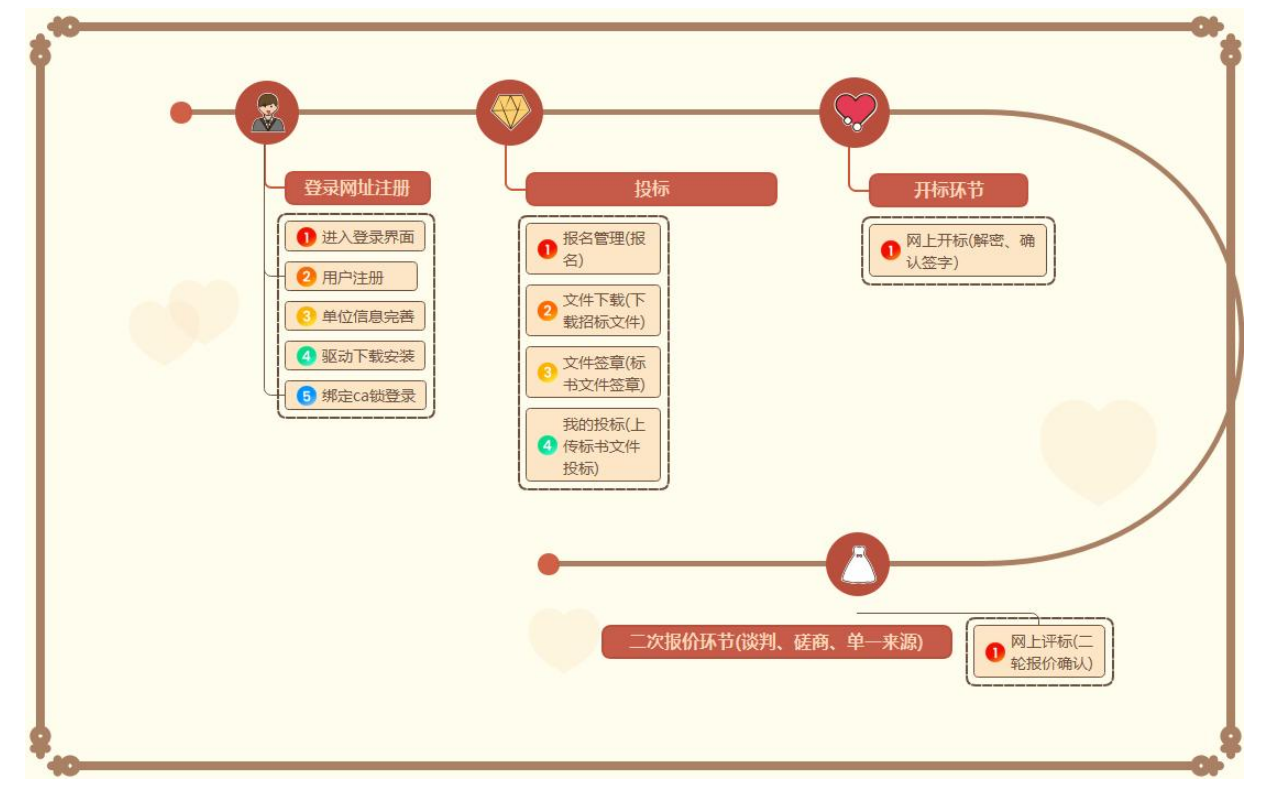

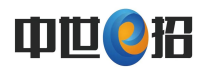

## 1. 登录网址注册

## 1.1进入登录界面

如下图 1.1 所示,在浏览器中搜索中世e招网https://nxzbtb.com.cn,进入官网。点击"政府采购交易系统"进入政采系统,如图1.2所示。

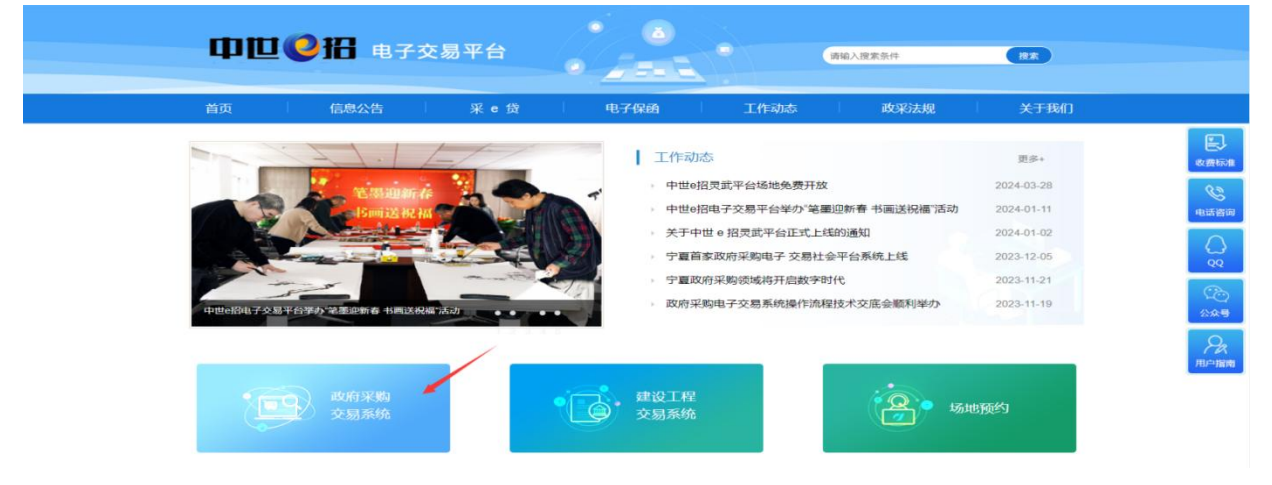

图 1.1 登录首页

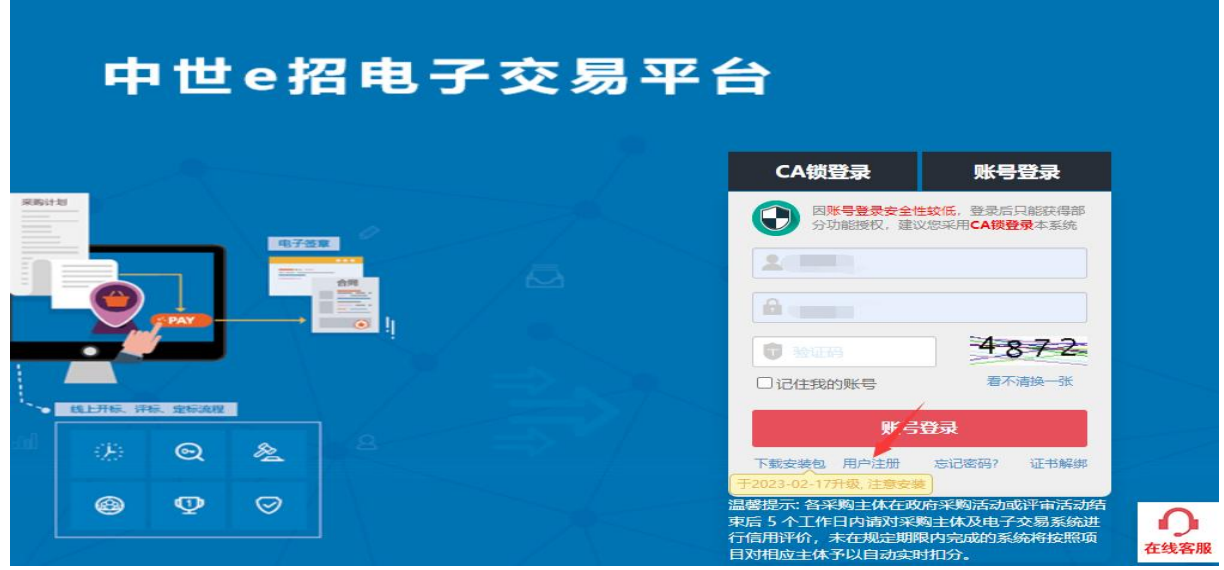

图 1.2 登记界面

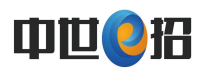

## 1.2用户注册

如下图 1.3 所示,点击"用户注册"按钮,投标单位选择"供应商"角 色,再点击同意按钮,进行下一步注册账号环节,完善所有信息,最后提交 如图1.4所示。

| 4        | ıЩ           | eł  | 召电子交易平台                                                              |                |
|----------|--------------|-----|----------------------------------------------------------------------|----------------|
|          |              |     | CA锁登录 账号登录                                                           |                |
|          |              | 电子等 | 因 <mark>账号登录安全性较低</mark> ,登录后只能获得部<br>分功能授权,建议您采用 <b>CA锁登录</b> 本系统   | 5              |
|          |              | -   |                                                                      | ]              |
|          | PAY          |     |                                                                      |                |
|          | A. 4945-7619 |     | 口记住我的账号                                                              |                |
| ж.       | Q            | 2   |                                                                      |                |
| <b>æ</b> | Q            | Ø   | 下驱安装。用产性型。在记录的《址书》。<br>于2023-02-17开始《注意安集》<br>温馨提示:各采购主体在政府采购活动或评审活动 |                |
|          |              |     | 束后 5 个工作日内请对采购主体及电子交易系统<br>行信相评价,未在规定期限内完成的系统将按照<br>目对相应主体予以自动实时扣分。  | 进<br>项<br>在线客服 |

图 1.3用户注册

| 中世 e 招 f | <b>息子交易平台</b> |       |                            |   |
|----------|---------------|-------|----------------------------|---|
| 用户注册 供应商 |               |       | 返回                         | » |
|          | 间读协议          | 2基本信息 | 3<br>注册完成                  |   |
| *单位名称:   |               | 0     | 填写真实且完整的单位名称               |   |
| *注册代码:   |               | 9     | 9位组织机构码、15位个体户执照码、18位统一信用码 |   |
| *用户姓名:   |               | 9     | 用户姓名必须是两个或者以上中文汉字          |   |
| *用户账号:   |               | 9     | 用于登录,包括中英文、数字、下划线,长度6位以上   |   |
| *用户密码:   |               | 0     | 需包含数字、英文大小写字母等8位及以上密码      |   |
| *确认密码:   |               | 9     | 请再输入一次用户密码,以便进行一致性核对       |   |
| *电子邮箱:   |               | 9     | 正确的电子邮箱才能接收到验证码或系统信息       |   |
| *手机号码:   |               | 9     | 当需要时能确保联系到您,长度为11位         |   |
|          | ☑ 同意以下注册协议    | 0     | 如出现红框,请将鼠标移入此框查看原因         |   |
|          | 上一步           |       | 提交                         |   |

图 1.4 注册页面

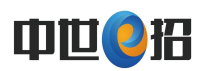

## 1.3单位信息完善及CA锁办理

如下图 1.5所示,点击【账号登录】进入系统页面,如下图1.6 所示, 账户管理-单位信息,点击编辑进入单位信息完善页面如下图 1.7所示,完善 所有信息点击提交,审核过后退出系统。

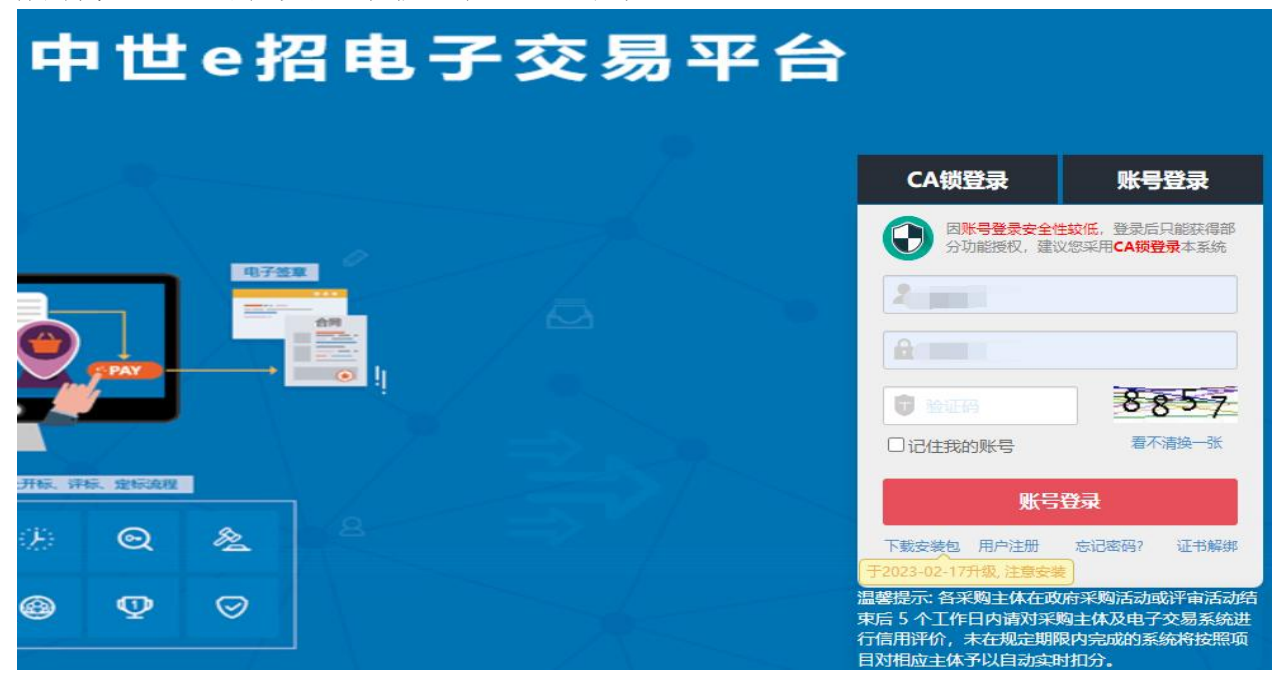

#### 图 1.5 登录界面

| 中世e招电     | 子交易 | 平台 电710 | 易平台&线下无交易、线上全公开  | 》中語》,开启 | 无纸化采购新时代      |           | $\sim$ 0 | の好 🗘 🙂 |
|-----------|-----|---------|------------------|---------|---------------|-----------|----------|--------|
|           |     |         |                  |         |               |           | 在线客服     |        |
| 🕘 账户管理 <  | 机构信 | 息       |                  |         |               |           |          |        |
| 单位信息      |     | *单位名称   | iii              |         |               | *单位简称     | R        |        |
| ₩ 服务商城 >> |     | *注册代码   |                  | *注册证    | 件 社会信用证(三证合一) | *注册中心     |          |        |
|           |     |         |                  |         |               |           | 申请为采购人   | 申请为代理人 |
|           | 序号  | 注册类型    | 注册时间             |         | 注册指           | 補         | 注册和      | 达 操作   |
|           | 1   | 供应商     | 2017-10-30 11:32 |         | 电子采购平台        | 计应商注册操作手册 | 注册       | 中编辑    |

图 1.6 系统界面

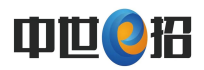

| 供应商 | 完善 信息 | 1 基本资料 2 联系信息       | 3 资质证照 | •           | 上一步       | 下一步  |
|-----|-------|---------------------|--------|-------------|-----------|------|
| 基本信 | *注册代码 | Ф如您已有统一值用代码崩填写该18位码 | *注册证件  | 社会信用证(三证合一) | ▼ *业务类型 * | た择 👻 |
| 息   | *行业分类 | 选择                  | *员工人数  | 0           | *所在区域     | 选择   |
| 法人  | *证件号码 | 选择 💌                | *法人姓名  | 张三          | 固定电话      |      |
| 代表  | *移动电话 |                     | 电子邮箱   |             |           |      |
| 基本  | *银行帐号 |                     | *开户银行  |             |           |      |
| 账户  | 清算行号  |                     | 开户证明   |             |           |      |

图 1.7 单位信息完善界面

注:

(1) 单位营业执照复印件要加盖公章上传。

(2) 如果营业执照有效期是长期,填2099年12月31日。

投标报名操作需用CA锁登录,账号登录只显示"账户管理"和"平台服

#### 务"(即CA办理,无菜单权限)

如下图 1.8所示,在"平台服务—商城"选择"新办密钥"业务即可。 有北京CA和西部CA两种锁供大家选择办理,都可以在本系统使用。两种CA锁 区别在于西部CA锁可以在宁夏公共交易资源厅同时使用。

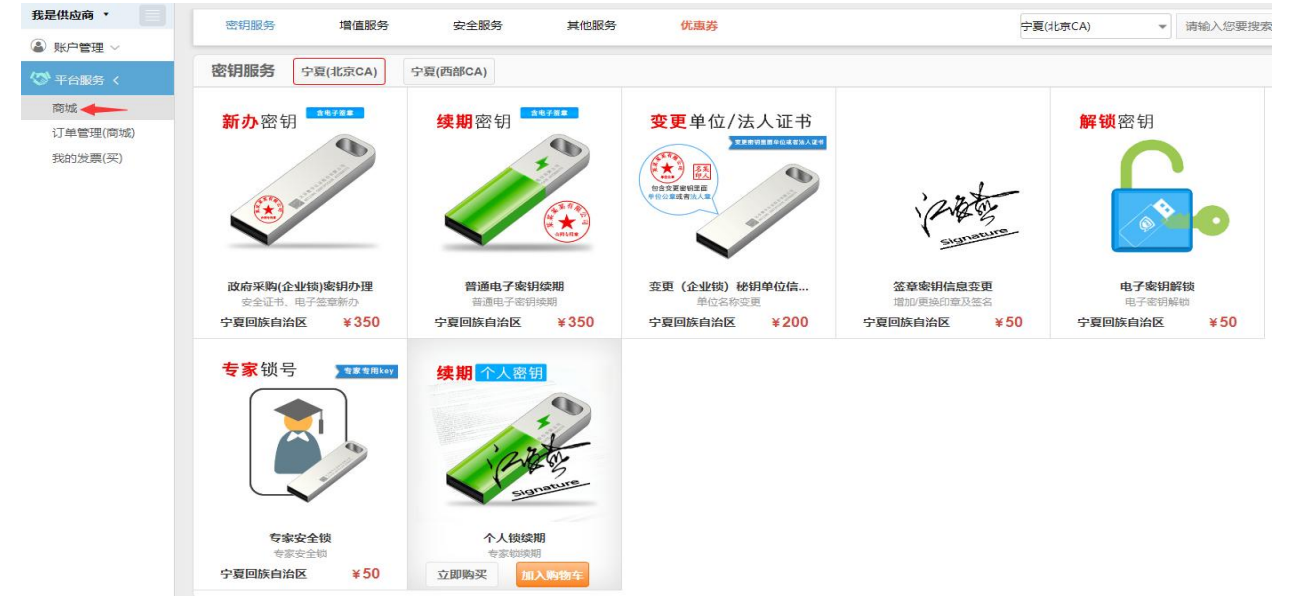

图 1.8Ca锁办理界面

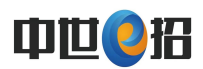

注:

(1) CA锁统一线上商城下单购买,工作人员办理后联系客户确认邮寄 或自取皆可。

(2) 现在办理的北京CA锁初始密码为法人信息绑定手机号码短信接收 到的动态码,西部CA锁初始密码为12345678.

1.4驱动下载安装及绑定ca锁登录

如下图 1.9 所示,系统要求必须用win7以上系统的电脑;浏览器使用谷 歌、360极速360安全浏览器,点击【下载安装包】如下其次安装压缩包里标 注的三个驱动方可正常使用系统。注:安装驱动时要关闭所有浏览器和 office、wps软件,关闭杀毒软件,以管理员身份运行安装,如不会操作,请 看下安装说明。安装好驱动点击CA锁登录,输入CA锁秘钥,进如绑定界面, 输入账号登录的用户名和密码,点击绑定证书,提示成功后,再次点击CA锁 登录,输入CA锁证书秘钥就可以进入系统正常报名投标了。

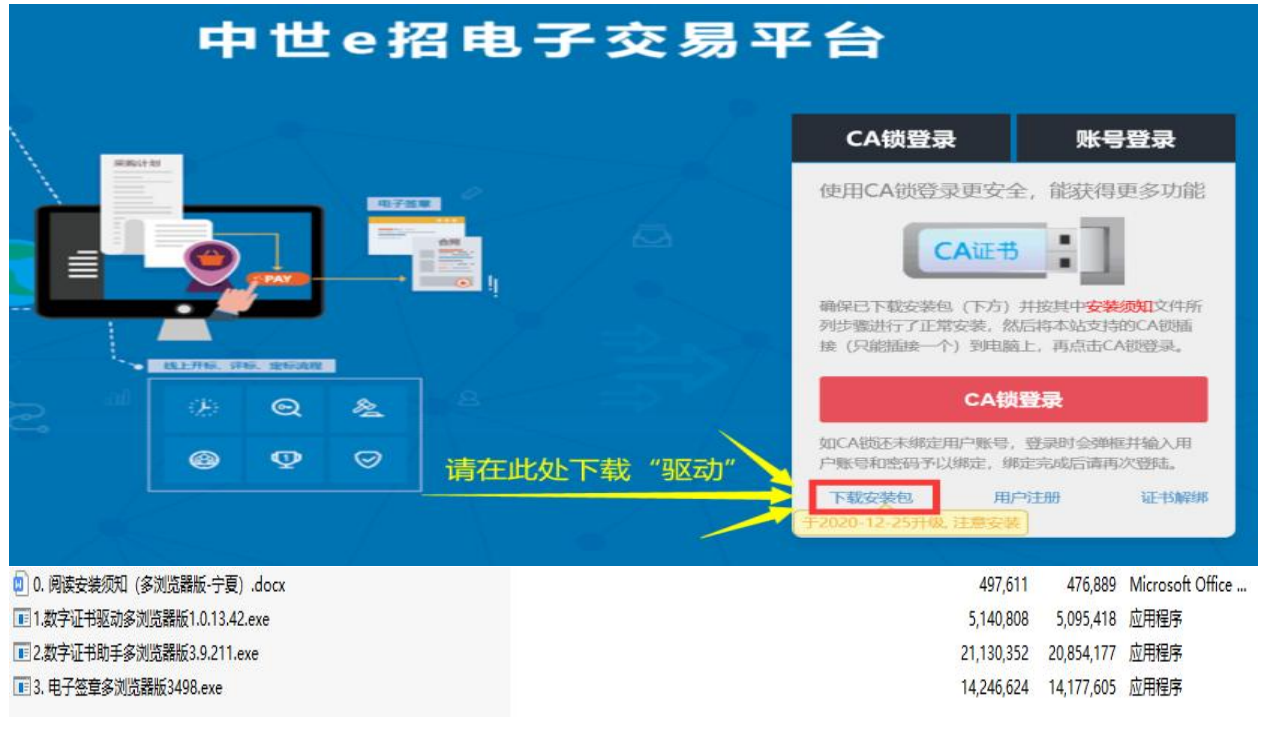

图 1.9驱动下载界面

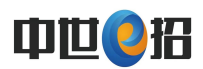

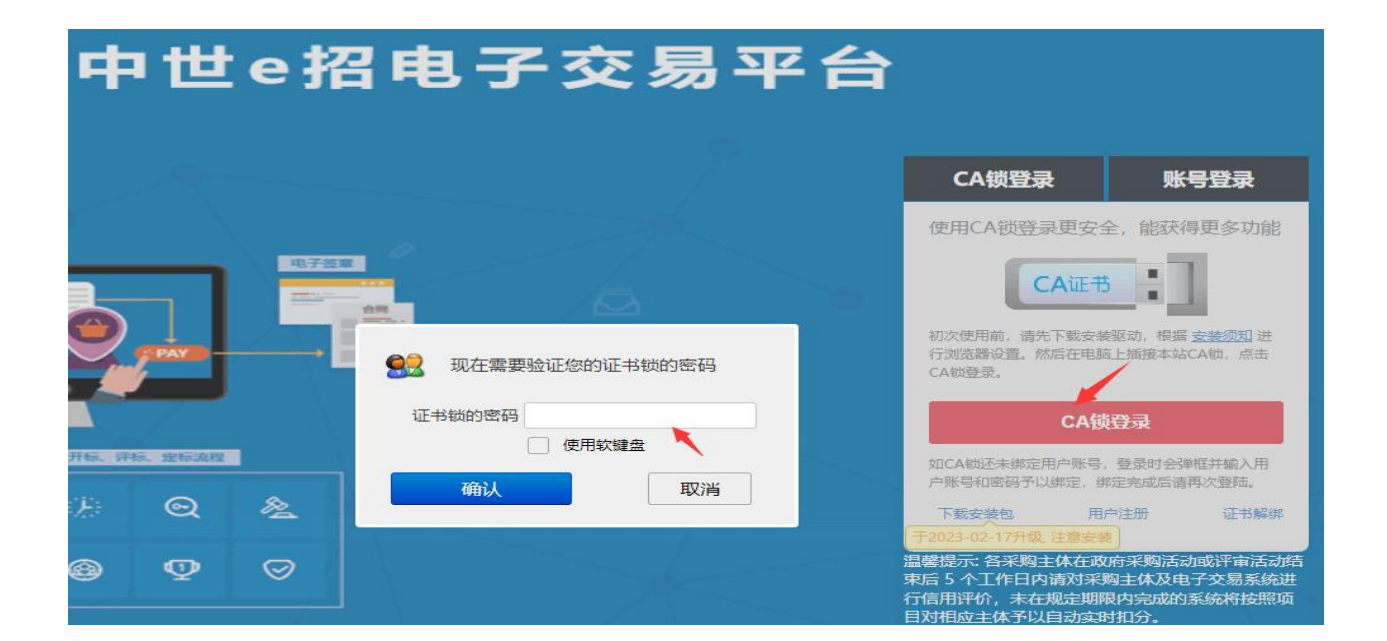

#### 图 2.0证书锁界面

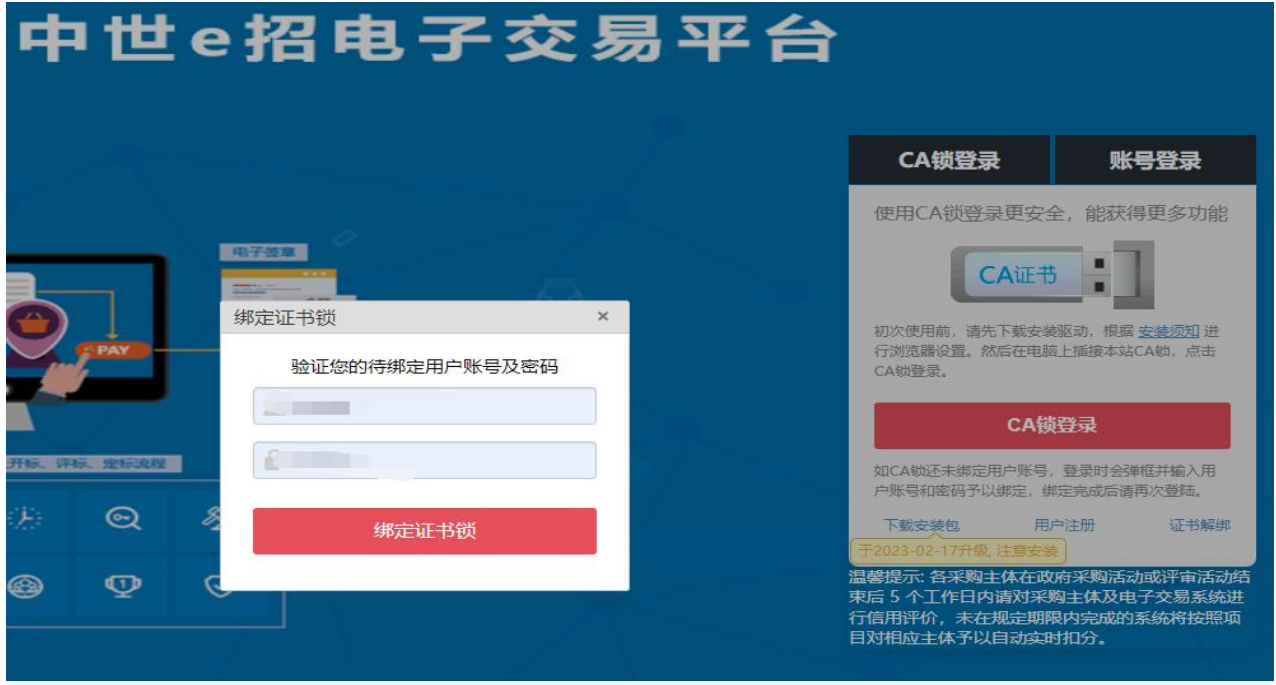

图 2.1证书锁绑定

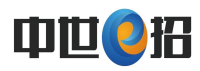

## 2. 投标

## 2.1项目报名

如下图 2.1 所示,在"报名管理"菜单查询到要报名的项目后,点击"报名" 按钮,进入报名页面。

| 中世e招           | 电  | 子交易平台    | 电子化交易平台 & 线下无交易、线上全公开                                                                                                    | » « | 2<br>1<br>2 | ,开启无纸化                                   | 采购新时代 | <b>I b</b> |          | 2      | 供应商测试一<br>张工 您好 | ڻ<br>ف |
|----------------|----|----------|----------------------------------------------------------------------------------------------------|-----|-------------|------------------------------------------|-------|------------|----------|--------|-----------------|--------|
| 我是供应商 •        |    |          |                                                                                                    | -   | -           |                                          |       |            | _        |        |                 | _      |
| □ 交易管理 <       | 20 | 项目报名     |                                                                                                    |     |             |                                          |       |            |          |        |                 | ×      |
| 报名管理           |    | 项目名称:    | Parameter and a second second se | 目填写 | 写报名信息       |                                          |       |            |          |        |                 |        |
| 我的邀请           |    | 项目编码:    | Contraction ( )                                                                                                    |     | 包号          | 包段名称                                     | 包段分类  | 预算(元)      | 保证金(元)   | 标书费(元) | 材料上传            |        |
| 文件下载           |    | Tent-P.  | A TT+70+2                                                                                                    |     | 01          | 0包                                       | 服务 C  | 0.00       | 20000.00 | 0.00   | 上傾              |        |
| 我的询问           |    | 米购方式     | 公开指领                                                                                                    |     |             |                                          |       |            |          |        |                 |        |
| 文件签章           |    | 交易轮次:    | 1                                                                                                    |     |             |                                          |       |            |          |        |                 |        |
| 我的投标           |    | 资审方式:    | 后审                                                                                                    |     |             |                                          |       |            |          |        |                 |        |
| 合同签章           |    | 3 (6日米駅) | 1945 C                                                                                                    |     |             |                                          |       |            |          |        |                 | -      |
| 网上开标           |    |          |                                                                                                    | 勾选  | 列表中需要       | 报名的包!                                    |       |            |          | 第 1    | 页 每页 5 - 共1行 4  |        |
| 保证金管理          | 20 |          | 元许联合体投标                                                                                                    |     | 报名阶         | 段: 招标                                    |       | ▼ "联系人     |          |        |                 |        |
| 网上评标           |    | 项目说明:    |                                                                                                    |     | *联系电        | 活: 1000000000000000000000000000000000000 |       | *电子邮箱      | -        | 1000   |                 |        |
| 中标通知           |    | 代理机构:    | Charles and a second second                                                                                                    |     | <b> </b>    | e. [                                     |       |            |          |        |                 |        |
| 通知回执           |    |          |                                                                                                    |     | 3004        |                                          | -     |            |          |        |                 |        |
| 我的澄清           |    | 联系人:     |                                                                                                    |     |             |                                          |       |            |          |        |                 |        |
| 采购人评价          |    |          |                                                                                                    |     |             |                                          |       |            |          |        |                 |        |
| 代理人评价(供函<br>商) | V  |          |                                                                                                    |     |             |                                          |       |            |          |        |                 |        |
| 我的质疑           |    |          |                                                                                                    |     |             |                                          |       |            |          |        |                 | 在线客服   |
| ▲ 账户管理 ∨       |    |          |                                                                                                    |     |             |                                          |       |            |          |        |                 | _      |
| ⑦ 平台服务 ∨       |    |          |                                                                                                    |     |             |                                          |       |            |          |        |                 |        |

图 2.1报名管理

勾选需要报名的包段,上传报名材料(无要求可以不上传),填写报名信息, 点击"报名",当报名状态显示"已通过",证明项目已报名成功。

注:

如果点击"报名"按钮没有反应,按钮呈灰色,原因是没有安装驱动。
 如需上传相应报名资料请联系代理公司。

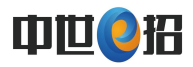

## 2. 2文件下载

如下图 2.2 所示,项目报名成功后,在"文件下载"菜单里免费下载招标文件,文件包含数据文件和招标文件两个,下载后不能改变文件默认下载路径,数据文件填写保存后,上传系统签章。

| 中世e指           | 召电 | 子  | 交易平台            | 电子化交易平台 & 线下无交易、线上全公开                                                                                                    | ₽ → _ 开启无纸(         | <del>化</del> 采购新时代  |       |          | 供应商测试一 🌲 😃  |
|----------------|----|----|-----------------|----------------------------------------------------------------------------------------------------|---------------------|---------------------|-------|----------|-------------|
| 我是供应商 🔹        |    | 0  | 没标查询            |                                                                                                    |                     |                     |       |          |             |
|                | 24 |    |                 |                                                                                                    |                     |                     |       |          |             |
| 报名管理           |    |    | 项目编号            | 项目名称                                                                                                    | 采题                  | 购方式 选择              | ¥     |          | 查询          |
| 我的邀请           |    | -  |                 |                                                                                                    |                     |                     |       |          |             |
| 文件下载           |    | 序号 | 项目编码            | 项目名称                                                                                                    | 下载开始时间              | 下就截止时间              | 线下投标  | 代理机构     | 操作          |
| 我的询问           |    | 1  | 2022080301      |                                                                                                    | 2022-08-03 14:30:00 | 2022-08-23 09:00:00 | 合<br> |          | 下载          |
| 文件签章           |    | 2  | dni_20220524_13 | a second second s | 2022-05-24 17:07:00 | 2022-10-01 09:00:00 | 8     |          | F4%         |
| 我的投标           |    |    |                 |                                                                                                    |                     |                     |       | 第 1 页 每页 | 10 - 共2行 () |
| 合同签章           |    |    |                 |                                                                                                    |                     |                     |       |          |             |
| 网上开标           |    |    |                 |                                                                                                    |                     |                     |       |          |             |
| 保证金管理          | 24 |    |                 |                                                                                                    |                     |                     |       |          |             |
| 网上评标           |    |    |                 |                                                                                                    |                     |                     |       |          | *           |
| 中标通知           |    |    |                 |                                                                                                    |                     |                     |       |          |             |
| 通知回执           |    |    |                 |                                                                                                    |                     |                     |       |          |             |
| 我的澄清           |    |    |                 |                                                                                                    |                     |                     |       |          |             |
| 采购人评价          |    |    |                 |                                                                                                    |                     |                     |       |          |             |
| 代理人评价(供)<br>商) | NZ |    |                 |                                                                                                    |                     |                     |       |          |             |
| 我的质疑           |    |    |                 |                                                                                                    |                     |                     |       |          |             |
| ● 账户管理 ~       |    |    |                 |                                                                                                    |                     |                     |       |          |             |
| 》平台服务 ~        |    |    |                 |                                                                                                    |                     |                     |       |          |             |
| ♥ 平台服务 ∨       |    |    |                 |                                                                                                    |                     |                     |       |          |             |

图 2.2 文件下载

### 2.3文件签章

如下图 2.3 在"文件签章"菜单中,上传制作好的数据文件和投标文件,分别进行盖章、保存,系统会把盖章后的文件转换成PDF文件,加密保存到原文件路径下。

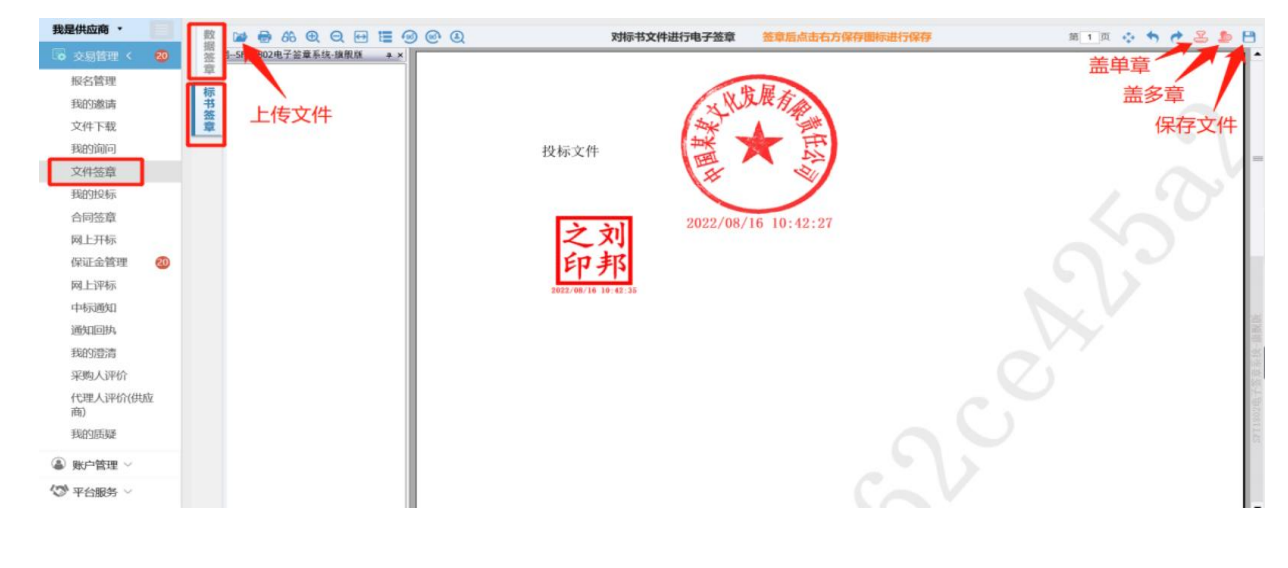

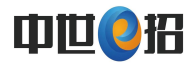

| 2021/4/22 17:59 |                                                                                           |                                                                                                    |
|-----------------|-------------------------------------------------------------------------------------------|----------------------------------------------------------------------------------------------------|
|                 | WPS PDF 又怕                                                                                | 245 KB                                                                                                    |
| 2021/4/23 9:08  | CIPHER 文件                                                                                 | 246 KB                                                                                                    |
| 2021/4/22 17:58 | XLSX 工作表                                                                                  | 151 KB                                                                                                    |
| 2021/4/22 17:56 | Microsoft Office                                                                          | 3,513 KB                                                                                                    |
| 2021/4/22 18:00 | WPS PDF 文档                                                                                | 945 KB                                                                                                    |
| 2021/4/23 9:08  | CIPHER 文件                                                                                 | 945 KB                                                                                                    |
|                 | 2021/4/23 9:08<br>2021/4/22 17:58<br>2021/4/22 17:56<br>2021/4/22 18:00<br>2021/4/23 9:08 | 2021/4/23 9:08         CIPHER 文件           2021/4/22 17:58         XLSX 工作表           2021/4/22 17:56         Microsoft Office           2021/4/22 18:00         WPS PDF 文档           2021/4/23 9:08         CIPHER 文件 |

注:

- (1) 数据文件下载后只能进行填写,不能进行修改、移动等操作。
- (2)数据文件只填蓝色区域,其它白色区域为受保护信息,不可编辑。
- (3) 数据文件上传到系统里进行盖章时,只有两页内容。
- (4) 数据文件盖章需一个一个盖,不要用批量盖章模式。

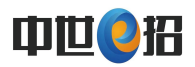

### 2.4我的投标

如下图2.4 在"我的投标"菜单,点击"投标",选择相应投标包段,点击 "交易服务费"按钮,进入支付投标服务费界面,服务费交成功后,输入投标加 密密码,再点击"上传",依次上传数据文件和投标文件,文件上传成功后,填 写界面下方投标人信息,点击"投标",进行正式投标,当投标状态显示"已投 标",证明投标成功。

| 递交投标                    | 文件                                                                                                    |                |                     |                     |                            |          |        |               |                | ×    |
|-------------------------|----------------------------------------------------------------------------------------------------|----------------|---------------------|---------------------|----------------------------|----------|--------|---------------|----------------|------|
| 项目编码:                   | )F <sup>10</sup> • • • • • • • • • • • • • • • • • • •                                                                                                    |                | 项目名                 | 称:                  | )                          |          |        |               |                |      |
| 采购方式:                   | 公开招标                                                                                                    |                | 投标截                 | 止: 2023-11-         | 27 09:00: <mark>0</mark> 0 |          | 标准时间:  | 2023-1        | 1-17 16:44     | 4:11 |
| *加密密码                   | i                                                                                                    | *确认密码          |                     | 密保                  | 提示 如: 儿;                   | 子生日的前一天  | Ę      |               |                |      |
| ◇ 请牢记                   | 出密码, 否则开标                                                                                                    | 时因无法解释         | 密文件而補               | <b>故无效。</b> 建议      | 您填写密保排                     | 是示信息,可有  | 在开标解密a | 出现密码错误        | 时给出相应提         | 示    |
|                         | 包号                                                                                                    | 标书费/元          | 购标状态                | 投标保证金/元             | 保证金 <del>状</del> 态         | 交易服务费    | 交费状态   | 数据文件          | 标书文件           | 文件   |
|                         | 001                                                                                                    | 400.00         | 未缴                  | 1,000.00            | 待确认                        | 2,000.00 | 未缴     | 未提供           | 未提供            | 上传   |
| 交易服务费<br>*被授权人<br>*证件类型 | <ul> <li>《</li> <li>》 点击下方 投</li> <li>》</li> <li>》</li> <li></li></ul> | <b>☆</b> 按钮完成: | 投标;若想<br>*联系<br>*证件 | 更换已递交的包<br>方式<br>号码 | 爱文件,须先                     | 删除再上传    | 第      | 1 页 每页<br>单位职 | 50 ▾) 共1行<br>务 | F    |

图 2.4投标

注:

(1) 交完交易服务费后,才能上传文件进行正式投标。

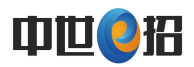

## 3. 开标环节(网上开标)

进入网上开标菜单点击"进入开标厅"如下图2.5所示,进入网上开标厅 页面。当启动开标后,点击"点此解密",输入密码进行解密,解密完成后, 进行唱标签字确认环节,用CA锁签字保存提交后,开标到此结束。

| 远程开标                |                |          |       |         |            |                     |       |                                                                                            |
|---------------------|----------------|----------|-------|---------|------------|---------------------|-------|--------------------------------------------------------------------------------------------|
|                     |                | 等待开标     | (Ì    | 件讓      | 唱标确认       | 开标结束                |       |                                                                                            |
|                     |                | 开标       | 项目    |         |            | 授权代表                |       | 项目开标已结束                                                                                    |
|                     |                |          |       |         | 授权代表:      | x222222             |       | 99 07 53                                                                                   |
| 项目名称                | ς: <b>Π</b>    |          |       |         | 证件信息:      | 身份证(号码:             |       | 时分秒                                                                                        |
| 采购方式                | : <u>竞争性</u> 谈 | 判        |       |         | 联系方式:      |                     |       |                                                                                            |
|                     |                | 在开评标过程   | 中,请各投 | 示人时刻保持到 | 系统登录状态,以便能 | 能够及时收到评标质询、         | 二次报价等 | 等信息!                                                                                       |
| 包号                  | 包段状态           | 投标保证金    | 投标状态  | 文件状态    | 投标报价(元)    | 解密时间                | 操作    | 开标进程提示 刷新                                                                                  |
| D640000-<br>2023050 | 正常             | 1.00 待支付 | 正常    | 已解密     | 640,000.00 | 2023-05-08 09:17:44 | 明细 异议 |                                                                                            |
|                     |                |          |       |         |            |                     |       | 开标已结束, 感谢您的参<br>与!项目接下来进入评标环<br>节,可能涉及在线报价、谈<br>判、磋商或澄清等后续环<br>节,请持续性关注消息提<br>醒,以便能够及时参与后续 |

图 2.5 网上开标页面

## 4. 二轮报价

项目如需二轮报价,进入"网上评标"页面,点击"应答室"按钮,如下图2.6:

| 目名称 测试读判模板 项目编码 0722                                                                                          | 而日名称 测试读到模板           |     |  |  |  |  |  |  |
|----------------------------------------------------------------------------------------------------|-----------------------|-----|--|--|--|--|--|--|
|                                                                                                    | VII II-10. Merce and  |     |  |  |  |  |  |  |
| 购方式 竞争性谈判 开标流程 正常 交易轮次 1                                                                                      | 采购方式 贵争性谈判 开标流程 正常 交易 |     |  |  |  |  |  |  |
| 在开评标过程中,请各投标人时刻保持系统登录状态,以便能够及时收到评标质询、二次报价等信息!                                                                 | 在开评标过程中,              |     |  |  |  |  |  |  |
| 包号         包名         阶段         包段状态         投标状态         初次投标折扣(折)         最终投标折扣(折)         待邀请         操作 | 包号                    | ſſ⊨ |  |  |  |  |  |  |
| 01 0包 汇总 正常 正常 3.00 3.00 0 报价                                                                                 | 01 0包                 | 价   |  |  |  |  |  |  |
| 01 0包 汇总 正常 正常 3.00 3.00 0 現份                                                                                 | 01 0包                 | 15  |  |  |  |  |  |  |

图 2.6 网上评标页面

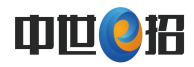

当评标组长启动二轮报价后,点击"报价"按钮,弹出报价页面,如下图2.7:

| 换到 <u>牌</u>       |                             | 最终报价确认      | 8          |
|-------------------|-----------------------------|-------------|------------|
| C                 | 第一步:调整服务信息                  | 第二步:明细或总体调价 | 第三步:报价文件签章 |
| 操作提示:根            | 据需要调整下列服务信息,并点击下方的"保存"按钮保存。 |             |            |
| *服务地址:            |                             |             |            |
| *服务期/质保<br>期:     |                             |             |            |
| *交付期/交货<br>期/交工期: | 123                         |             |            |
| 相关承诺:             |                             |             |            |
|                   |                             | 保存并下一步      |            |
|                   |                             |             |            |
|                   |                             |             |            |

图 2.7网上评标页面

按照页面步骤操作,信息确认无误后,点击"报价签章",在生成的二次 报价文件中盖章,最后点击"提交"按钮,当显示已报价二轮报价操作成功。